## Installer l'application mobile sous Android

🗢 💎 🖬 12:2

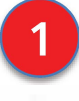

Rendez-vous sur la page de connexion à l'ENT-École depuis votre téléphone. : https://www.ent-ecole.fr

Ne vous connectez pas.

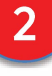

S'il ne vous est pas proposé d'installer l'app automatiquement, cliquez sur les trois points à gauche.

| RÉGION ACA<br>OCCITANIE<br>Saterna<br>Saternar                                                                                                    | DÉMI                                                                                                    | QUE ENT école                                                                                                    |
|----------------------------------------------------------------------------------------------------|----------------------------------------------------------------------------------------------------|----------------------------------------------------------------------------------------------------|
| Identifiant                                                                                                    |                                                                                                    | Prénom et nom                                                                                                    |
| Mon identifiant ou email                                                                                                    |                                                                                                    |                                                                                                    |
| Mon mot de passe                                                                                                    |                                                                                                    | Ø                                                                                                    |
|                                                                                                    | Me co                                                                                                    | nnecter                                                                                                    |
| Ма                                                                                                    | t de p                                                                                                    | asse oublié                                                                                                    |
|                                                                                                    |                                                                                                    |                                                                                                    |
|                                                                                                    |                                                                                                    |                                                                                                    |
|                                                                                                    |                                                                                                    |                                                                                                    |
|                                                                                                    |                                                                                                    |                                                                                                    |
| $\bigtriangledown$                                                                                                    |                                                                                                    | 0 🗆                                                                                                    |
| <b>√</b><br>17:33 🗖 ▲ Herr •                                                                                                    |                                                                                                    | O □<br>@ @ % ¥ ≈, 98% ■                                                                                                    |
| ☐ 17:33 ■ ▲ ₩ • ↑ ● school.t                                                                                                    | $\rightarrow$                                                                                                    | O □<br>@@%*<%ii]98%@<br>☆ ≛ ① C                                                                                                    |
| 17:33 ■ ▲ ₩ • 17:33 ■ ▲ ₩ •                                                                                                    | →<br>⊕                                                                                                    | O □<br>✿≌≉★≪≈ 98%∎<br>☆ 量 ① C<br>Nouvel onglet                                                                                                    |
| 17:33 ₫ ▲ ₩ • 17:3 ₫ ▲ ₩ •                                                                                                    | → ÷                                                                                                    | O □                                                                                                    |
| 17:33 ■ ▲ ••• • ① ● school.t                                                                                                    |                                                                                                    | O □                                                                                                    |
| 17:33 ■ ▲ · · · 17:33 ■ ▲ · · · 17:33 ■ ▲ · · ·                                                                                                    | →                                                                                                    | O □                                                                                                    |
| 17:33 ₫ ▲ ⊷ • ① ● school.t                                                                                                    | $\rightarrow  \textcircled{\ }  \textcircled{\ }  \fbox{\ }  \textcircled{\ }  \fbox{\ }  \textcircled{\ }  \fbox{\ }  \fbox{\ }  \fbox{\ }  \fbox{\ }  \fbox{\ }  \fbox{\ }  \fbox{\ }  \fbox{\ }  \r{\ }  \r{\ }  }  \r{\ }  \r{\ }  \r{\ }  \r{\ }  \r{\ }  \r{\ }  \r{\ }  \r{\ }  \r{\ }  \r{\ }  \r{\ }  \r{\ }  \r{\ }  \r{\ }  \r{\ }  \r{\ }  \r{\ }  \r{\ }  \r{\ }  \r{\ }  \r{\ }  \r{\ }  \r{\ }  $ }  \r{\ }   }  \r{\ }   }  \r{\ }   }  \r{\ }   }  \r{\ }   }  \r{\ }   }  \r{\ }   }     }    }    \\    }    \\    }    \\    }    \\    }    }    }    \\ }    \\    }    }    }    }    }    }    }    }    }    }   }   }   }   }   }   }   }   }  } | O □<br>2 2 2 4 K Sul 98%<br>2 2 2 4 K Sul 98%<br>2 2 2 2 2 2 2 2 2 2 2 2 2 2 2 2 2 2 2                                                                                                     |
| <ul> <li>↓</li> <li>17:33 ■ ▲ ··· ·</li> <li>▲ school.t</li> <li>Identifia</li> </ul>                                                                                                    |                                                                                                    | O □                                                                                                    |
| 17:33 ■ ▲ ··· • 17:33 ■ ▲ ··· • 10 ● school.t Identific                                                                                                    |                                                                                                    | O □<br>2 2 2 4 4 9 J 98 4<br>2 2 4 4 9 J 98 4<br>2 2 4 1 0 0<br>Nouvel onglet nav. pri<br>Nouvel onglet nav. pri<br>Historique<br>Téléchargements<br>Favoris<br>Onglets récents<br>Partager                                                                                                    |
| 17:33       ■ ▲ ► ●         ①       ● school.b         Identific                                                                                                    |                                                                                                    | O □ □ · · · · · · · · · · · · · · · · ·                                                                                                    |
| 17:33        ■ → → →         ①       ● school.b         Identifia         Mon identifia         Mon mot de ;                                                                                 |                                                                                                    | ● □   ● ■   ● ■   ● ■   ● ■   ● ■   ● ■   ● ■   ● ■   ● ■   ● ■   ● ■   ● ■   ● ■   ● ■   ● ■   ● ■   ● ■   ● ■   ● ■   ● ■   ● ■   ● ■   ● ■   ● ■   ● ■   ● ■   ● ■   ● ■   ● ■   ● ■   ● ■   ● ■   ● ■   ● ■   ● ■   ● ■   ● ■   ● ■   ● ■   ● ■   ● ■   ● ■   ● ■   ● ■   ● ■   ● ■   ● ■   ● ■   ● ■   ● ■   ● ■   ● ■   ● ■   ● ■   ● ■   ● ■   ● ■   ● ■   ● ■   ● ■   ● ■                                                                                                    |
| 17:33        ■ ▲ ⊷       ●         ①       ●       school.t         Identifio       ●       Mon identifio         Mon identifio       ●       ●         Mon mot de ;       ●       Se souven |                                                                                                    | Image: Selection of the selection of the selec |
| 17:33       ■ ▲ ►         ①       ● school.b         Identifio         Mon identifio         Mon mot de ;         □       Se souven                                                          |                                                                                                    | Image: Selection of the selection of the selection of the       |
| IT:33 ■ ▲ ₩ • Identifia Mon identifia Mon mot de ; Se souven                                                                                                    |                                                                                                    | Image: Selection of the selection of the sele  |

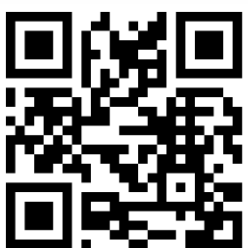

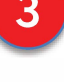

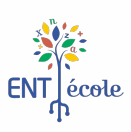

## Créer un raccourci sur mobile sous iOS

https://www.ent-ecole.fr

1

Rendez-vous sur la page de connexion à l'ENT depuis votre téléphone Ne vous connectez pas .

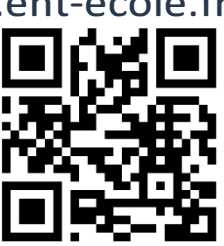

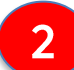

Cliquez sur le bouton de partage de la page :

| 11:47                          |                                                   | .ill 🕈 🔳 |
|--------------------------------|---------------------------------------------------|----------|
| АА                             | beneylu.com                                       | C        |
| RÉC<br>CC<br>L'Anton<br>System | SION ACADÉMIQUE<br>CITANIE<br>ENT <sub>p</sub> éc | નહ       |
| Mon identi<br>Ce champ est i   | fiant ou email<br>requis                          |          |
| Mon mot d                      | e passe                                           | 0        |
| Se souver                      | iir de moi                                        |          |
|                                | care care                                         |          |
|                                | Me connecter                                      |          |
|                                | Me connecter<br>Mot de passe oublié               |          |
|                                | Me connecter<br>Mot de passe oublié               |          |
|                                | Me connecter<br>Mot de passe oublié               |          |

Choisissez "Sur l'écran d'accueil"↓

| 11:48                                   | .ıl 🗢 🗖    |  |
|-----------------------------------------|------------|--|
| Beneylu School<br>beneylu.com Options > | ×          |  |
| AirDrop Messages Mail                   | Facebook M |  |
| Copier                                  | ß          |  |
| Ajouter à la liste de lecture           | 00         |  |
| Ajouter un signet                       | ш          |  |
| Ajouter aux favoris                     | \$         |  |
| Rechercher dans la page                 | Q          |  |
| Sur l'écran d'accueil                   | ÷          |  |
| Annoter                                 | 0          |  |
| Imprimer                                | ē          |  |
| Modifier les actions                    |            |  |

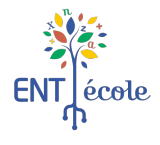

## Créer un raccourci sur mobile sous iOS (suite)

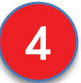

## Et hop, le tour est joué !

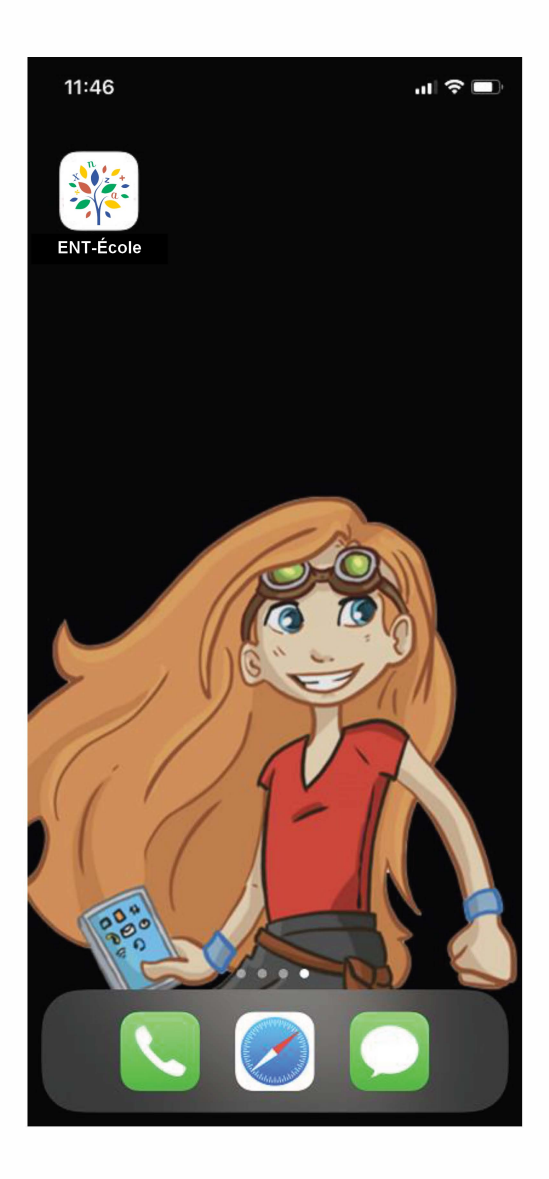

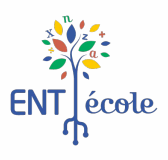